## **INNOVATOR USB Driver Installation**

- 1. Once the application has been installed, connect the INNOVATOR hardware to the host via the USB.
- 2. Windows will detect the hardware by acknowledging a new USB Device this might take several minutes.

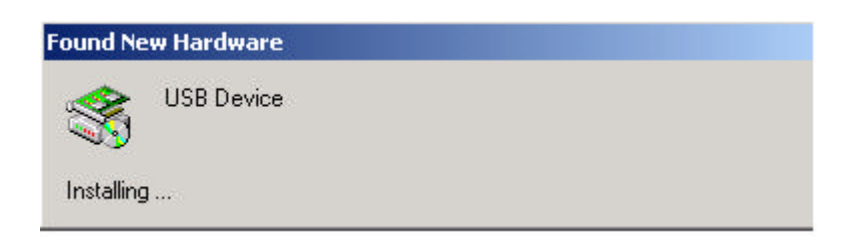

3. Once the device has been acknowledged, the Hardware Wizard will appear.

| Found New Hardware Wizard |                                                                                                    |
|---------------------------|----------------------------------------------------------------------------------------------------|
|                           | Welcome to the Found New<br>Hardware Wizard<br>This wizard helps you install a device driver for a<br>hardware device. |
|                           |                                                                                                    |
|                           | < Back Next > Cancel                                                                                                   |

4. On the second screen of the Hardware Wizard, select the first option "Search for a suitable driver for my device" and press Next.

| nstall H<br>A dev<br>an op | lardware Device Drivers<br>vice driver is a software program that enables a hardware<br>perating system.                                        | e device to work with                   |
|----------------------------|----------------------------------------------------------------------------------------------------|-----------------------------------------|
| This v                     | wizard will complete the installation for this device:                                                                                          |                                         |
| - <mark>P</mark>           | USB Device                                                                                                    |                                         |
| A dev<br>needs<br>install  | vice driver is a software program that makes a hardware<br>Is driver files for your new device. To locate driver files ar<br>lation click Next. | device work. Windows<br>nd complete the |
| What                       | t do you want the wizard to do?                                                                                                    |                                         |
| ¢                          | Search for a suitable driver for my device (recommende                                                                                          | ed)                                     |
| C                          | Display a list of the known drivers for this device so the<br>driver                                                                            | at I can choose a specific              |
|                            |                                                                                                    |                                         |
|                            |                                                                                                    |                                         |

5. On the Locate Driver Files screen check the third option "Specify a location" and press Next.

| ound New Hardware Wizard                                                               |                                                                              |
|----------------------------------------------------------------------------------------|------------------------------------------------------------------------------|
| Locate Driver Files<br>Where do you want Windows to searc                              | h for driver files?                                                          |
| Search for driver files for the following h                                            | hardware device:                                                             |
|                                                                                        |                                                                              |
| The wizard searches for suitable drivers<br>any of the following optional search loc   | s in its driver database on your computer and in<br>ations that you specify. |
| To start the search, click Next. If you a<br>insert the floppy disk or CD before click | re searching on a floppy disk or CD-ROM drive,<br>.ing Next.                 |
| Optional search locations:                                                             |                                                                              |
| Floppy <u>d</u> isk drives                                                             |                                                                              |
| CD-ROM drives                                                                          |                                                                              |
| Specify a location                                                                     |                                                                              |
| Microsoft Windows Update                                                               |                                                                              |
|                                                                                        | < <u>B</u> ack <u>N</u> ext > Cancel                                         |

6. A dialog box will appear asking for the directory where the driver is located. Browse to the INNOVATOR Installation CD and open the Driver folder.

| Found New | w Hardware Wizard                                                                       | ×      |
|-----------|-----------------------------------------------------------------------------------------|--------|
|           | Insert the manufacturer's installation disk into the drive selected, and then click OK. | ок     |
|           |                                                                                         | Cancel |
|           | Copy manufacturer's files from:                                                         | Erowse |

8. In the Driver folder open the InnovatorUSB.inf file.

| Locate File                                  |                                               |         | ? × |
|----------------------------------------------|-----------------------------------------------|---------|-----|
| Look in: 🗲                                   | ) Driver                                      | 💽 🕝 🤣 🔛 | •   |
| innovator                                    | 'USB.Inf                                      |         |     |
| File <u>n</u> ame:<br>Files of <u>type</u> : | InnovatorUSB.Inf<br>Setup Information (*.inf) | ▼<br>Ca | pen |

9. The Wizard will notify you when it has found the corresponding driver. Once this is done press Next and the Wizard will finish the Driver installation.

| Found New Hardwar                 | e Wizard                                      |                        |                   |          |
|-----------------------------------|-----------------------------------------------|------------------------|-------------------|----------|
| Driver Files Sea<br>The wizard ha | rch Results<br>s finished searching for drive | r files for your hardw | vare device.      |          |
| The wizard fou                    | and a driver for the following r              | device:                |                   |          |
|                                   | Device                                        |                        |                   |          |
| Windows foun                      | d a driver for this device. To                | install the driver Wir | ndows found, clic | :k Next. |
| D:\l                              | Driver\InnovatorUSB.in                        | f                      |                   |          |
|                                   |                                               |                        |                   |          |
|                                   |                                               | < <u>B</u> ack         | <u>N</u> ext>     | Cancel   |

10. Once the driver is installed, you will be able to find the INNOVATOR hardware on your system's Device Manager under the Universal Serial Bus Controllers as Innovator.

| 🖳 Device Manager                                                                                                    | - D × |
|----------------------------------------------------------------------------------------------------|-------|
| Eile <u>A</u> ction <u>View</u> <u>H</u> elp                                                                                                    |       |
|                                                                                                    |       |
| Computer<br>Disk drives<br>Display adapters<br>DVD/CD-ROM drives<br>DVD/CD-ROM drives<br>DVD/CD-ROM |       |
| USB Root Hub                                                                                                    | -     |
|                                                                                                    |       |